## 購入履歴の確認

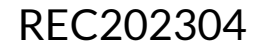

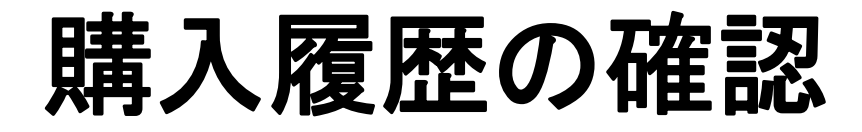

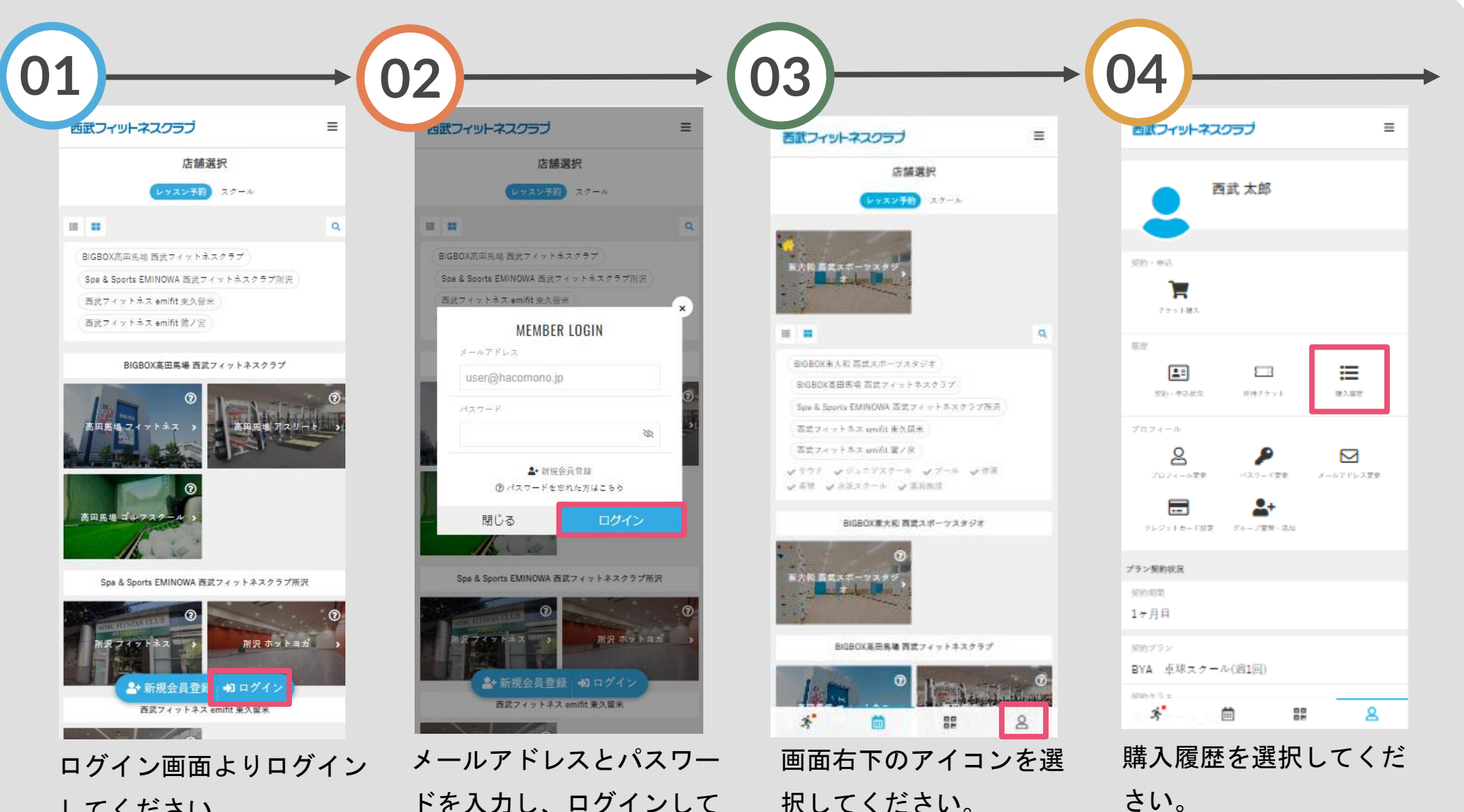

してください。

ください。

さい。

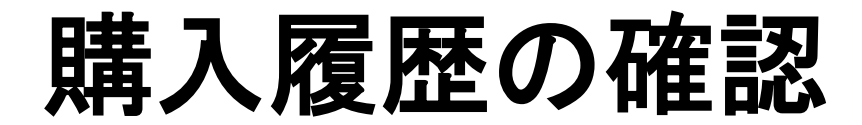

| 05                                  |                          |                       |             |
|-------------------------------------|--------------------------|-----------------------|-------------|
| 西武フィット                              | ネスクラブ                    | 0                     | ≡           |
| ¢                                   | 購入履歴                     |                       |             |
| 14오종백<br>546                        | 1#3.01#<br>1/8 11:42     | 聞入会師(約25)<br>¥3,300   |             |
| 聞入明編<br>BBF アクアパー                   | VF# 30a1                 |                       | •           |
| 注义费号<br>512                         | 陳2.11時<br>1/2 12:47      | 聞入奈昭 (955)<br>¥3,300  |             |
| 聞入明道<br>BBF アクアパー                   | ·ソテル 30×1                |                       | •           |
| (注义委号<br>452                        | 職入口時<br>2022/12/27 13:46 | 聞入来聞 (953)<br>¥3,300  |             |
| 聴入明線<br>BBF アクアパー                   | ·ソチル 30x1                |                       | •           |
| <sup>法立委号</sup><br>245              | 陳入口時<br>2022/12/21 19:13 | 聞入奈昭 (明25)<br>¥12,400 |             |
| 183.00回<br>BBJ (月)Jr休何(<br>BBF (入)… | 未就学児 初月会費 (2023)         | ¥1月 日則∜30日分)×         | 1, >        |
| 送总费号<br>220                         | 勝3.日時<br>2022/12/21 9:31 | 聞入会報(例2)<br>¥8,030    |             |
| 183.00回<br>BBJ (月)Jr休育(<br>BBF (入   | 未就学咒 初月会費 (2022)         | ▶12月 日期り11日分)         | d, <b>)</b> |
| *                                   | <b></b>                  | 2                     |             |

購入履歴が表示されます。